## Specifying Authorised Brokers with the Approved Brokers System

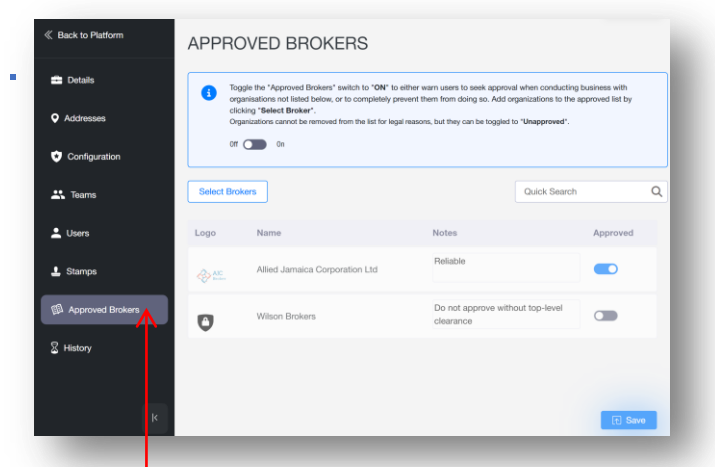

(Re)insurers may limit the brokers that their users can freely do business with via the 'Approved Brokers' tab in the administration portal.

| Select                | t Brokers                  |              |        |         | × |
|-----------------------|----------------------------|--------------|--------|---------|---|
| Select                | /Deselect All              |              | broki  |         | ٦ |
| <u></u>               | Alehouse Broking           | $\leftarrow$ |        |         | Î |
| >                     | Blacksmith Broking Limited |              |        |         |   |
| andbox<br>roker Group | James Broking Ltd          | $\leftarrow$ |        |         |   |
| ì                     | Black Gate Broking         |              |        |         | L |
| W/                    | Stortford Broking          | ←            |        |         |   |
| JESS                  | Jess Broking               |              |        |         |   |
| BERNO                 | Blackpool Broking Limited  |              |        |         | * |
|                       |                            |              | Cancel | Brokers |   |
|                       |                            |              |        |         |   |

Click 'Select Brokers' and click one or more brokers to add to the approved list. You can scroll or filter the list as usual. Click the 'Select # Brokers' button when done.

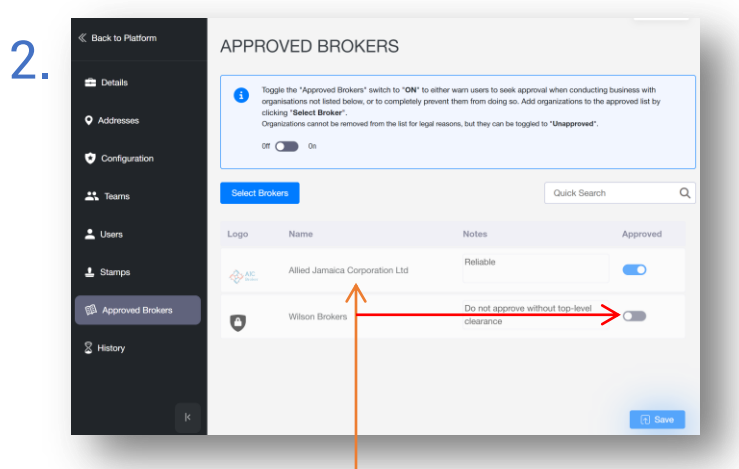

The tab lists all approved brokers, and may be scrolled or searched. Brokers cannot be removed once added, but they can be toggled to unapproved.

| 5  | Select Brokers                         |                                |                                     | Quick Search | ۹ |
|----|----------------------------------------|--------------------------------|-------------------------------------|--------------|---|
| υ. | Logo                                   | Name                           | Notes                               | Approved     | 1 |
|    | ANC.                                   | Allied Jamaica Corporation Ltd | Reliable                            |              |   |
|    | 0                                      | Wilson Brokers                 | Do not approve without top-level cl | earance      |   |
|    | s <mark>k†s</mark> ,<br>Miller<br>Mere | Alehouse Broking               |                                     |              |   |
|    | 0                                      | Mankodi Brokers                |                                     |              |   |
|    | Sanchos 📣<br>Broker Group              | James Broking Ltd              |                                     |              |   |
|    | W                                      | Stortford Broking              |                                     | Sav          | • |
|    |                                        |                                |                                     |              |   |

Broker notes can be added or edited at any time.

PLEASE NOTE: You must click 'Save' to finalise adding brokers and after any other changes.

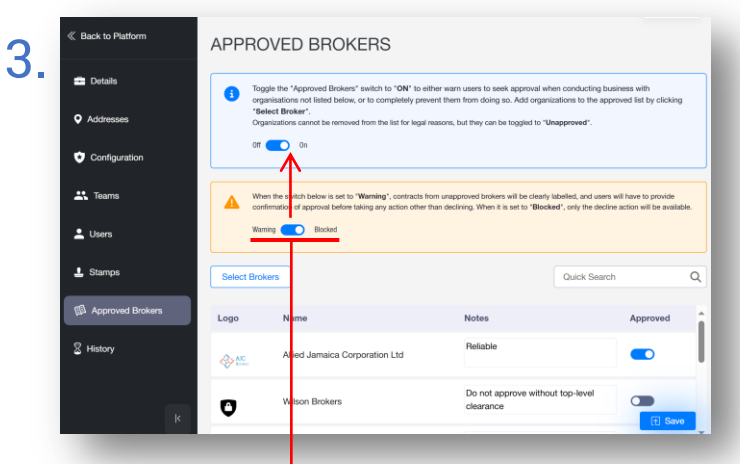

When active, 'Warning' mode informs users if a broker is unapproved, while 'Blocked' mode restricts their contract actions to the 'Decline' response.

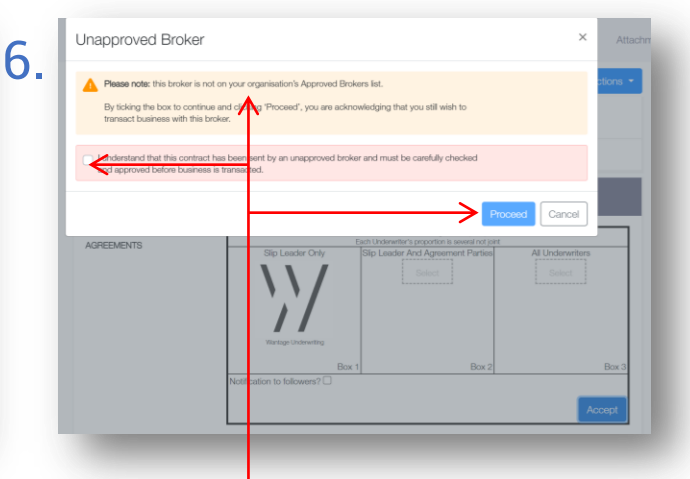

Certain types of business related to previous agreements cannot be blocked, and will show a warning when the Approved Broker system is active.

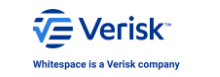

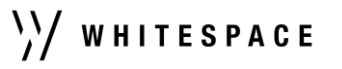